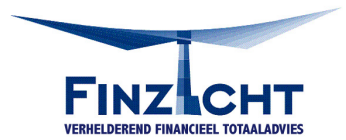

# Handleiding – Uitdraai UWV Arbeidsverleden

### Stap 1: Ga naar <u>www.uwv.nl</u>

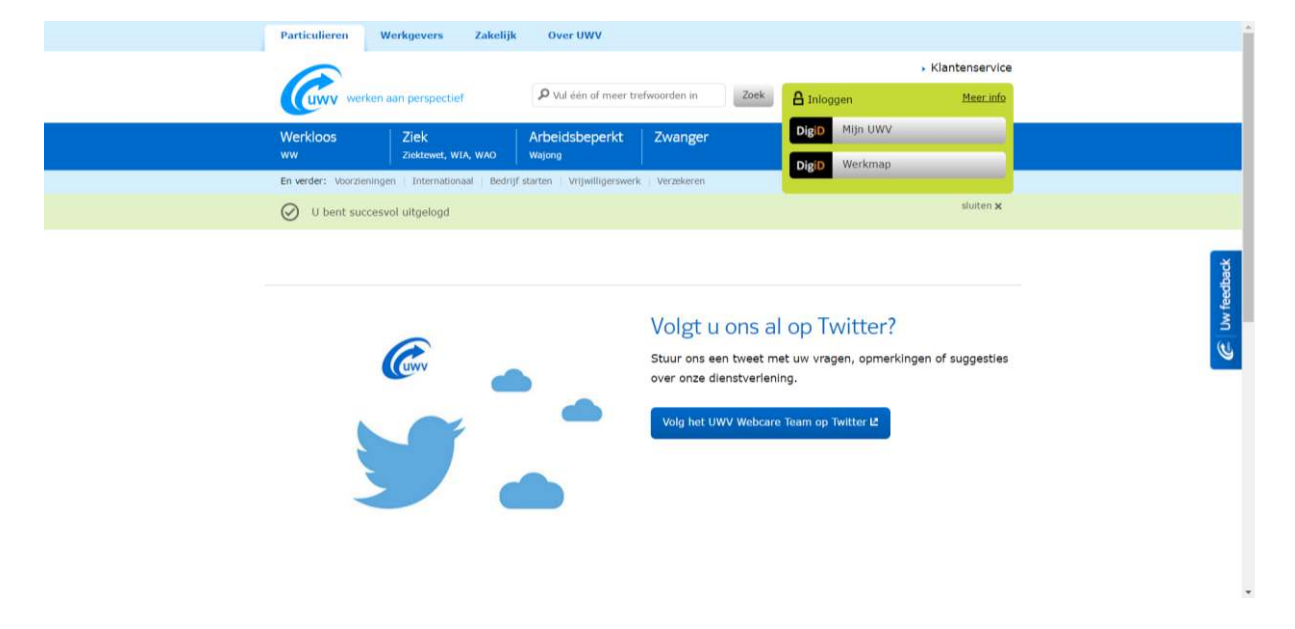

### Stap 2: Login via DigiD

| Particulieren Werkgevers Zakelijk                       | Over UWV           Ø vul één of meer trefwoorden in         Zoek                   | → Klantenservice                                                                               |                |
|---------------------------------------------------------|------------------------------------------------------------------------------------|------------------------------------------------------------------------------------------------|----------------|
| Werkloos Ziek Ziek Ziektewet, WIA, WAO                  | Arbeidsbeperkt Zwanger                                                             | DigiD Mijn UWV                                                                                 | 1              |
| En verder: Voorzieningen   Internationaal   Bedrijf stu | arten Vrijwilligerswerk Verzekeren                                                 | sluiten x                                                                                      |                |
|                                                         | Volgt u ons a<br>Stuur ons een tweet<br>over onze dienstverie<br>Volg het UWV Webc | al op Twitter?<br>met uw vragen, opmerkingen of suggesties<br>ening.<br>are Team op Twitter 12 | C Un freedback |

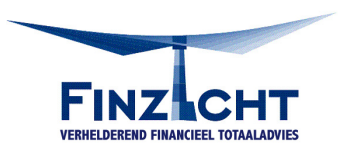

| DigiD Uittog                                       |
|----------------------------------------------------|
| Inloggen bij Mijn UWV<br>DigiD Verplichte velden * |
|                                                    |

#### Stap 3: Vul je gebruikersnaam en wachtwoord in van DigiD en login.

Stap 4: Ga naar 'Persoonlijke gegevens'

| Particulieren Werkgevers                                                                                                    | Zakelijk Over UWV                                                                                                    |                                                                                                    |                    |               |
|----------------------------------------------------------------------------------------------------|----------------------------------------------------------------------------------------------------|----------------------------------------------------------------------------------------------------|--------------------|---------------|
| Mijn UWV                                                                                                    |                                                                                                    |                                                                                                    | <u>Vitloggen</u> A |               |
| Mijn UWV home         Aanvragen         Persoonlijke gegevens         Doorgeven en wijzigen         Mijn documenten         Mijn berichten | Jaaropgaaf 2016     Weikom,     muw persoonlijke omgeving     Mijn documenten     Het overzicht van uw brieven en     specificaties van UWV.     Mi documenten | Van UWV Veelgestelde vragen Vagen over vakantie Wanneer betaalt UWV mijn WW- uitkering? Hoe weet ik dat UWV mijn Inkomstenopgave invullen? |                    | C Uw feedback |

Stap 5: Ga naar 'Arbeidsverleden' en klik op 'Controleren'

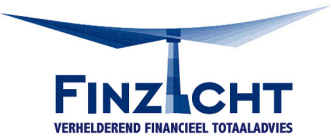

| Persoonlijke gegev<br>Controleer uw gegevens voor                                                                               | <b>/ens</b><br>een uitkering                                                                                            |                                                                                                    | Uw feedback |
|----------------------------------------------------------------------------------------------------|----------------------------------------------------------------------------------------------------|----------------------------------------------------------------------------------------------------|-------------|
| Arbeidsverleden<br>Deze gegevens gebruiken wij om de<br><i>duur</i> van een eventuele uitkering te<br>berekenen.<br>Controleren | Loongegevens<br>Deze gegevens gebruiken wij om de<br>hoogte van een eventuele uitkering te<br>berekenen.<br>Controleren | Doelgroepregister  U kunt hieronder controleren of en tot<br>wanneer u in het doelgroepregister<br>staat. Controleren                                                                                   | ٢           |
| Veelgestelde vragen <ul> <li>Hoe komt UWV aan mijn<br/>arbeidsverleden- en loongegevens?</li> </ul>                             |                                                                                                    | Klik op 'Controleren' om te zien of u in<br>het doelgroepregister staat. Ziet u 'Ja'<br>met daarachter een datum in het<br>verleden? Dan was u tot die datum<br>geregistreerd in het doelgroepregister. |             |

# Stap 6: Ga naar 'Verzekeringsbericht' en klik op 'Download overzicht'

| Arbeidsverleden                                                                                                    |                                                                                                    |  |
|----------------------------------------------------------------------------------------------------|----------------------------------------------------------------------------------------------------|--|
| eze gegevens gebruiken wij om de duur van een eventuele uit                                                                                                    | kering te berekenen.                                                                                                    |  |
| Controleer hier de gegevens over uw arbeidsverleden. U ziet hier alleen de gegevens<br>over de jaren 1998 tot en met 2015.<br>Ontbreekt uw arbeidsverleden over 2015 of is het onjuist? Bekijk uw gegevens dan na 1<br>oktober 2016 nog een keer. Vanaf die datum kunnen wij uw arbeidsverleden over 2015<br>aanpassen. Klopt er iets niet over de jaren 1998 tot en met 2014? Geef dan de juiste<br>gegevens aan ons door met het formulier Correctieverzoek. Met dit formulier kunt u niet<br>uw WW-dagloon (her)berekenen.<br>Doorgeven correctieverzoek (pdf, 325 KB) | Verzekeringsbericht<br>Download een gewaarmerkte versie<br>van uw verzekeringsbericht in pdf-<br>formaat.<br>Download overzicht (pdf,<br>123 kB) |  |
| Uw arbeidsverleden                                                                                                    |                                                                                                    |  |
| 20 jaar tot 1998 en 1998 t/m 2016 🚺                                                                                                    | Veelgestelde vragen                                                                                                    |  |
| Overzicht jaren                                                                                                    | Hoe kom ik aan een gewaarmerkt<br>verzekeringsbericht?                                                                                           |  |
| Jaar Kan dit jaar meetellen voor de duur van een uitkering?                                                                                                    |                                                                                                    |  |